| Nom     | Prénom | Distribution | Version |
|---------|--------|--------------|---------|
| Divaret | Nathan | Debian 8.5   | 1.0     |

# **VLAN – ROUTAGE INTERVLAN**

## **SOMMAIRE**

#### Contenu

| 1) | Objectif                                     | . 2 |
|----|----------------------------------------------|-----|
| 2) | Prérequis                                    | . 2 |
| 3) | Définitions                                  | . 2 |
| 4) | Création et configuration des VLANs (Switch) | . 3 |
| 5) | Mise en place du routage InterVLAN (Routeur) | . 4 |

| Nom     | Prénom | Distribution | Version |
|---------|--------|--------------|---------|
| Divaret | Nathan | Debian 8.5   | 1.0     |

### 1) Objectif

Dans cette procédure, nous allons voir comment créer des VLAN ainsi que la façon de configurer le routage InterVLAN sur CiscoPacketracert.

### 2) Prérequis

Pour réaliser cette procédure, nous avons besoin des équipements suivants :

➔ Logiciel CiscoPacketracert

Pour mettre en œuvre cette procédure, nous allons nous appuyer sur le schéma ci-dessous :

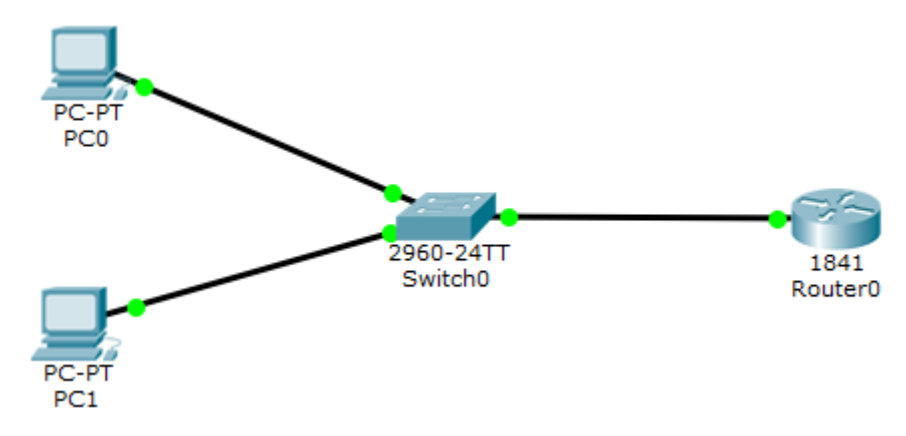

#### 3) Définitions

Les VLAN (Virtual Local Area Network) Un **réseau local virtuel**, communément appelé VLAN (pour *Virtual LAN*), est un réseau informatique logique indépendant. De nombreux VLAN peuvent coexister sur un même commutateur réseau.

Le **routage InterVLAN** permet l'interconnexion entre plusieurs **VLAN** qui s'effectue sur une couche de niveau 3. Il se réalise entre plusieurs interfaces virtuelles (une par **VLAN**) de la même manière qu'entre des interfaces physiques. Il se réalise à l'aide de sous-interfaces.

Il existe de 2 modes de connexions : access et trunk :

→ Le mode **access** permet la connexion d'un périphérique (ordinateurs, imprimantes, serveurs, ...).

| Nom     | Prénom | Distribution | Version |
|---------|--------|--------------|---------|
| Divaret | Nathan | Debian 8.5   | 1.0     |

- → Le mode trunk permet la circulation de plusieurs VLAN sur un même lien. Ce mode doit être mis en place entre 2 switchs, 2 routeurs et entre un switch et un routeur pour que la liaison se réalise.
- La création de VLAN est mise en place sur les switchs.
- Le routage Intervlan est mis en place sur les routeurs.

#### 4) Création et configuration des VLANs (Switch)

Nous allons créer 2 VLAN en leur donnant un nom :

```
Switch>en
Switch#conf t
Enter configuration commands, o:
Switch(config)#vlan 10
Switch(config-vlan)#name vlan10
Switch(config-vlan)#exit
Switch(config)#vlan 20
Switch(config-vlan)#name vlan20
Switch(config-vlan)#exit
Switch(config-vlan)#exit
```

Switch#show vlan

| VLAN                                     | LAN Name                                                                                                    |                                      |                              | Stat                                         | tus Po:                                     | Ports                                      |                                                                         |                                                                                         |                                                                   |                                                    |
|------------------------------------------|----------------------------------------------------------------------------------------------------|--------------------------------------|------------------------------|----------------------------------------------|---------------------------------------------|--------------------------------------------|-------------------------------------------------------------------------|-----------------------------------------------------------------------------------------|-------------------------------------------------------------------|----------------------------------------------------|
| 1                                        | defau:                                                                                                    | Lt                                   |                              |                                              | act:                                        | ive Fa<br>Fa<br>Fa<br>Fa<br>Fa<br>Fa<br>Gi | 0/1, 1<br>0/5, 1<br>0/9, 1<br>0/13,<br>0/13,<br>0/17,<br>0/21,<br>g1/1, | Fa0/2, Fa0<br>Fa0/6, Fa0<br>Fa0/10, Fa<br>Fa0/14, F<br>Fa0/18, F<br>Fa0/22, F<br>Gig1/2 | )/3, Fa(<br>)/7, Fa(<br>a0/11, F<br>Fa0/15,<br>Fa0/19,<br>Fa0/23, | )/4<br>)/8<br>Fa0/12<br>Fa0/16<br>Fa0/20<br>Fa0/24 |
| 10<br>20<br>1002<br>1003<br>1004<br>1005 | 10 vlan10<br>20 vlan20<br>1002 fddi-default<br>1003 token-ring-default<br>1004 fddinet-default<br>1005 trnet-default |                                      |                              | act:<br>act;<br>act,<br>act,<br>act,<br>act, | ive<br>/unsup<br>/unsup<br>/unsup<br>/unsup |                                            |                                                                         |                                                                                         |                                                                   |                                                    |
| VLAN                                     | Туре                                                                                                    | SAID                                 | MTU                          | Parent                                       | RingNo                                      | BridgeNo                                   | Stp                                                                     | BrdgMode                                                                                | Trans1                                                            | Trans2                                             |
| 1<br>10<br>20<br>1002                    | enet<br>enet<br>fddi                                                                                                 | 100001<br>100010<br>100020<br>101002 | 1500<br>1500<br>1500<br>1500 |                                              |                                             |                                            | -<br>-<br>-                                                             |                                                                                         | 0<br>0<br>0                                                       | 0<br>0<br>0                                        |

Nous affectons les ports aux VLAN de la manière suivante :

Switch(config)#interface range fastEthernet 0/1-12
Switch(config-if-range)#switchport mode access
Switch(config-if-range)#switchport access vlan 10
Switch(config-if-range)#exit
Switch(config)#interface range fastEthernet 0/13-24
Switch(config-if-range)#switchport mode access
Switch(config-if-range)#switchport access vlan 20
Switch(config-if-range)#exit
Switch(config-if-range)#exit
Switch(config-if-range)#exit

| Nom     | Prénom | Distribution | Version |
|---------|--------|--------------|---------|
| Divaret | Nathan | Debian 8.5   | 1.0     |

Ici, nous avons affecté les 12 premiers ports au VLAN 10 (du port 1 à 12) et les 12 derniers ports (du port 13 à 24) au VLAN 20.

| Swite | ch‡ <mark>show vlan</mark> |           |                                |
|-------|----------------------------|-----------|--------------------------------|
| VLAN  | Name                       | Status    | Ports                          |
| 1     | default                    | active    | Gig1/1, Gig1/2                 |
| 10    | vlan10                     | active    | Fa0/1, Fa0/2, Fa0/3, Fa0/4     |
|       |                            |           | Fa0/5, Fa0/6, Fa0/7, Fa0/8     |
|       |                            |           | Fa0/9, Fa0/10, Fa0/11, Fa0/12  |
| 20    | vlan20                     | active    | Fa0/13, Fa0/14, Fa0/15, Fa0/16 |
|       |                            |           | Fa0/17, Fa0/18, Fa0/19, Fa0/20 |
|       |                            |           | Fa0/21, Fa0/22, Fa0/23, Fa0/24 |
| 1002  | fddi-default               | act/unsup |                                |
| 1003  | token-ring-default         | act/unsup |                                |
| 1004  | fddinet-default            | act/unsup |                                |
| 1005  | trnet-default              | act/unsup |                                |

Donc, nous voyons que les ports ont été affectés dans leurs VLAN respectifs.

Ensuite, nous devons mettre le port Ethernet du switch connecté au routeur en mode « **trunk** » pour faire circuler la communication. Ce port est « **Fa0/3** » :

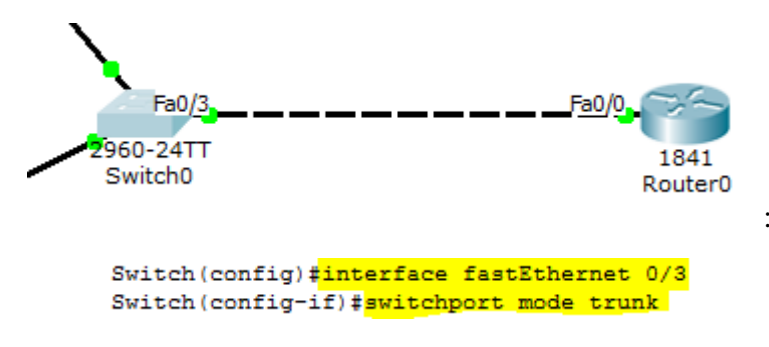

#### 5) Mise en place du routage InterVLAN (Routeur)

Nous constatons qu'aucune route n'a été créée. Nous pouvons le voir avec la commande **show ip route**.

```
Router#show ip route
Codes: C - connected, S - static, I - IGRP, R - RIP, M - mobile, B - BGP
D - EIGRP, EX - EIGRP external, O - OSPF, IA - OSPF inter area
N1 - OSPF NSSA external type 1, N2 - OSPF NSSA external type 2
E1 - OSPF external type 1, E2 - OSPF external type 2, E - EGP
i - IS-IS, L1 - IS-IS level-1, L2 - IS-IS level-2, ia - IS-IS inter area
* - candidate default, U - per-user static route, o - ODR
P - periodic downloaded static route
Gateway of last resort is not set
```

| Nom     | Prénom | Distribution | Version |
|---------|--------|--------------|---------|
| Divaret | Nathan | Debian 8.5   | 1.0     |

Ensuite, nous créons le **routage InterVLAN** avec les sous-interfaces pour la configuration du routage entre les réseaux locaux en respectant les numéros des **VLAN** :

```
Router>en
Router‡conf t
Enter configuration commands, one per line. End with CNTL,
Router(config)‡interface fastEthernet 0/0.10
Router(config-subif)‡encapsulation dot1Q 10
Router(config-subif)‡ip address 192.168.10.1 255.255.255.0
Router(config-subif)‡no shutdown
Router(config-subif)‡exit
Router(config-subif)‡encapsulation dot1Q 20
Router(config-subif)‡encapsulation dot1Q 20
Router(config-subif)‡ip address 192.168.20.1 255.255.255.0
Router(config-subif)‡no shutdown
Router(config-subif)‡no shutdown
Router(config-subif)‡no shutdown
Router(config-subif)‡no shutdown
```

Nous affichons la table de routage et constatons que les 2 routes ont bien été créées notées d'un « **C** » pour **C**onnected :

```
Router#show ip route
Codes: C - connected, S - static, I - IGRP, R - RIP, M - mobile, B - BGP
D - EIGRP, EX - EIGRP external, O - OSPF, IA - OSPF inter area
N1 - OSPF NSSA external type 1, N2 - OSPF NSSA external type 2
E1 - OSPF external type 1, E2 - OSPF external type 2, E - EGP
i - IS-IS, L1 - IS-IS level-1, L2 - IS-IS level-2, ia - IS-IS inter area
* - candidate default, U - per-user static route, o - ODR
P - periodic downloaded static route
Gateway of last resort is not set
C 192.168.10.0/24 is directly connected, FastEthernet0/0.10
C 192.168.20.0/24 is directly connected, FastEthernet0/0.20
```

Enfin, nous affichons la configuration du routeur via la commande « **show ip route** » et constatons que l'encapsulation des 2 **VLAN** a bien été effectuée pour les faire communiquer entre eux :

```
interface FastEthernet0/0
no ip address
duplex auto
speed auto
!
interface FastEthernet0/0.10
encapsulation dot1Q 10
ip address 192.168.10.1 255.255.255.0
!
interface FastEthernet0/0.20
encapsulation dot1Q 20
ip address 192.168.20.1 255.255.255.0
!
```